# **DIGITALISERING AV BILAG**

Desktop

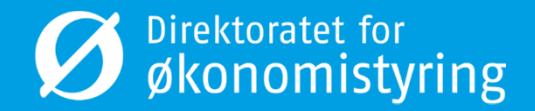

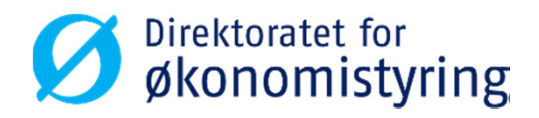

## **Administrere**

Desktop

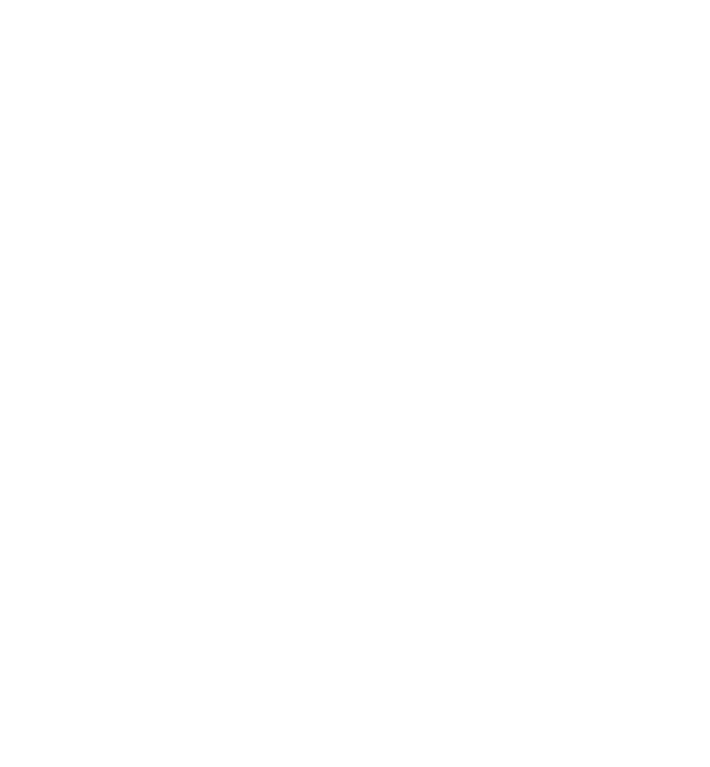

- Mottaksregistrerte bilag med bilagsart AH sendes på arbeidsflyt ved lagring.
- Oppgavene går først til «Attestering HB». Dersom attestant mottaksregistrerer bilaget vil oppgaven gå direkte til «Godkjenning HB».
- Attestant kan avvise eller godkjenne oppgaven. Avviste oppgaver i trinnet «Attestering HB» går tilbake til samme bruker for endring, men åpnes i skjermbildet «Mottaksregistrering av hovedboksbilag». Godkjente oppgaver går videre til «Godkjenning HB».
- Godkjenner kan avvise eller godkjenne oppgaven. Avviste oppgaver går til attestant for endring. Godkjente oppgaver er ferdig behandlet og klare for bokføring.
- Det er satt opp en IntellAgent-jobb (IA-jobb) som sjekker om det finnes godkjente bilag. Denne jobben kjøres hvert 5.minutt mellom klokken 06.00 og 20.00.
- Finnes det godkjente bilag, utløses bokføring via EI03 og GL07 kjøres automatisk.
- Det er satt opp to varianter av rapporten EI03, en for aktuell periode og en for forrige periode.
- Ved bokføring får bilagene bilagsart H1.

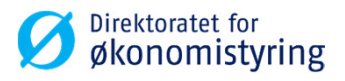

## Arbeidsflyten

Mottaksregistrerer forskjellig fra attestant

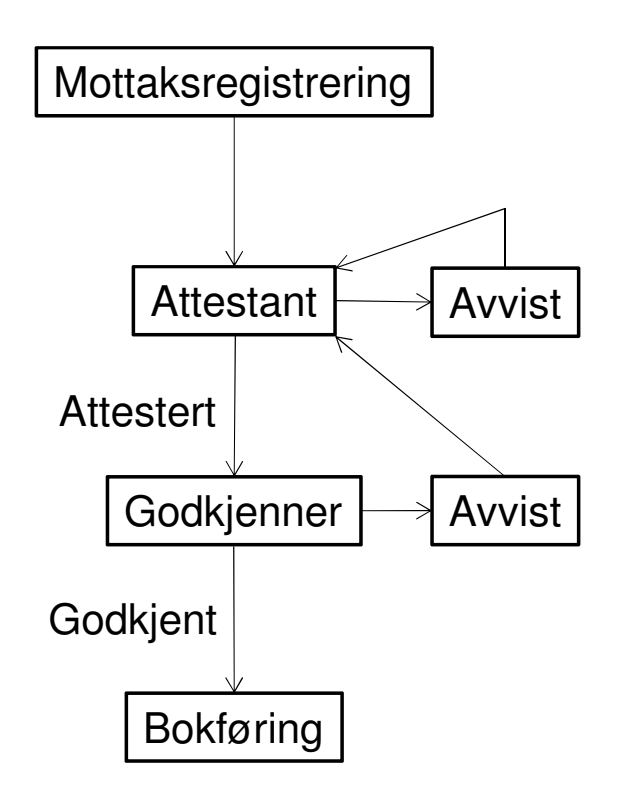

Mottaksregistrerer samme som attestant

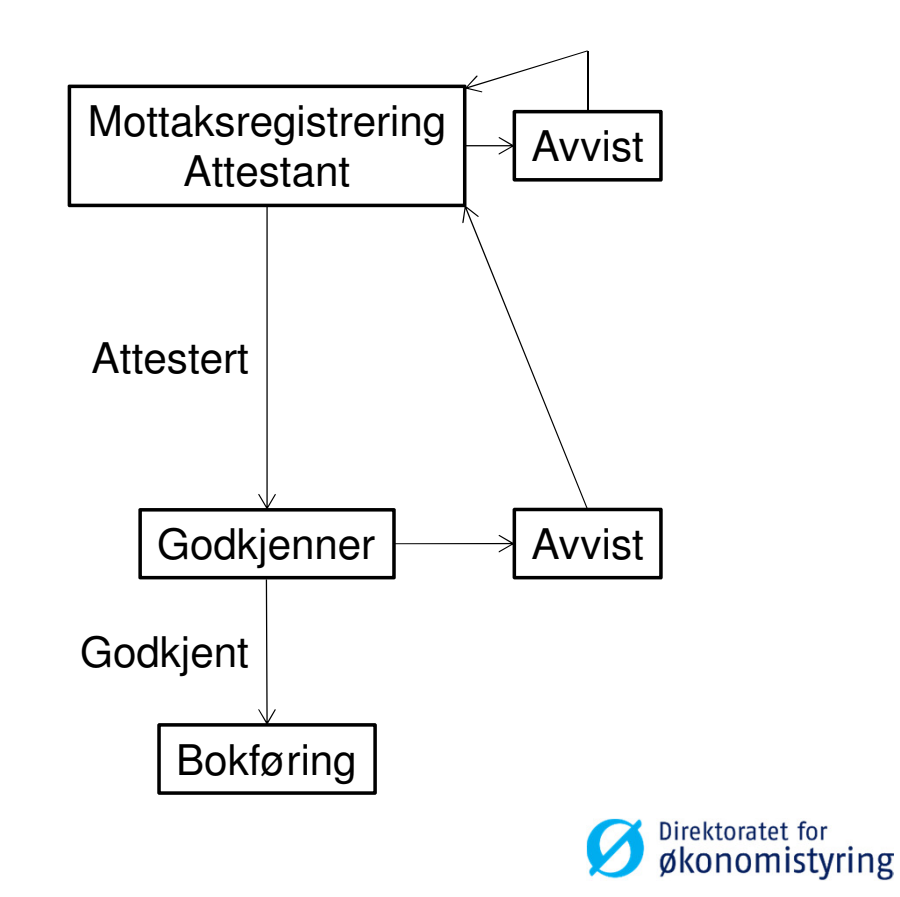

## Arbeidsflyten

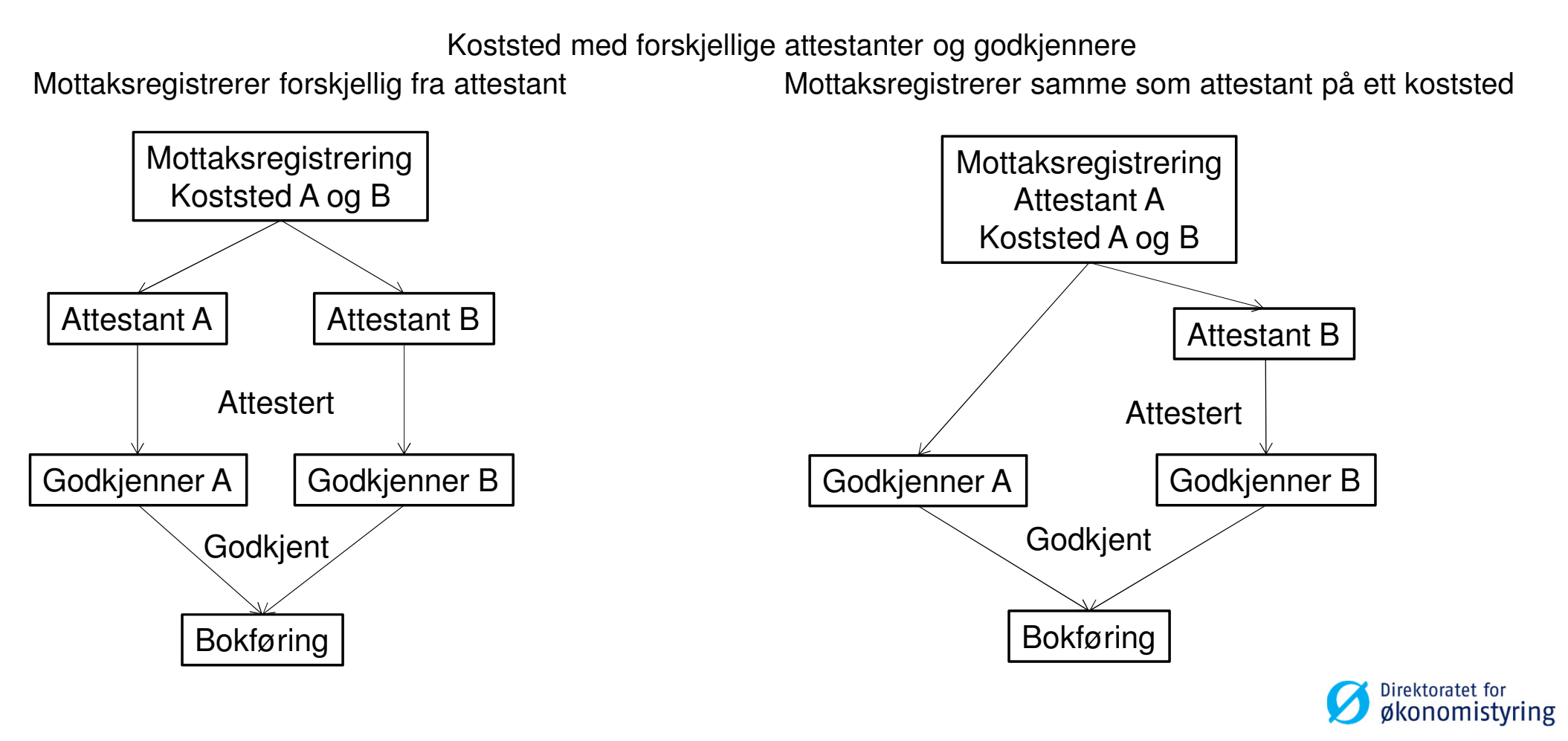

- Gul boks angir hvilket trinn oppgaven befinner seg på.
- Loggboken angir historikken.
- Dette bilaget er mottaksregistrert av bruker som verken er attestant eller godkjenner.
   Oppgaven har derfor havnet hos attestant for behandling.

| Zoom inn Zoom ut Ny kobling Organiser koblinger     |          |                     |                  |
|-----------------------------------------------------|----------|---------------------|------------------|
| Fi:FS Bilagsnr:20000152 #:0 Loggbok                 |          |                     |                  |
| Loggbok                                             |          |                     |                  |
| Beskrivelse                                         | Handling | Ressurs             | Dato             |
| Faktura 20000152 er registrert.                     |          | DFØ - Besiana Dobra | 17.10.2016 09:54 |
| Hovedbokstransaksjoner 20000152 (Arbeidsflyt pågår) |          |                     |                  |
|                                                     |          |                     |                  |

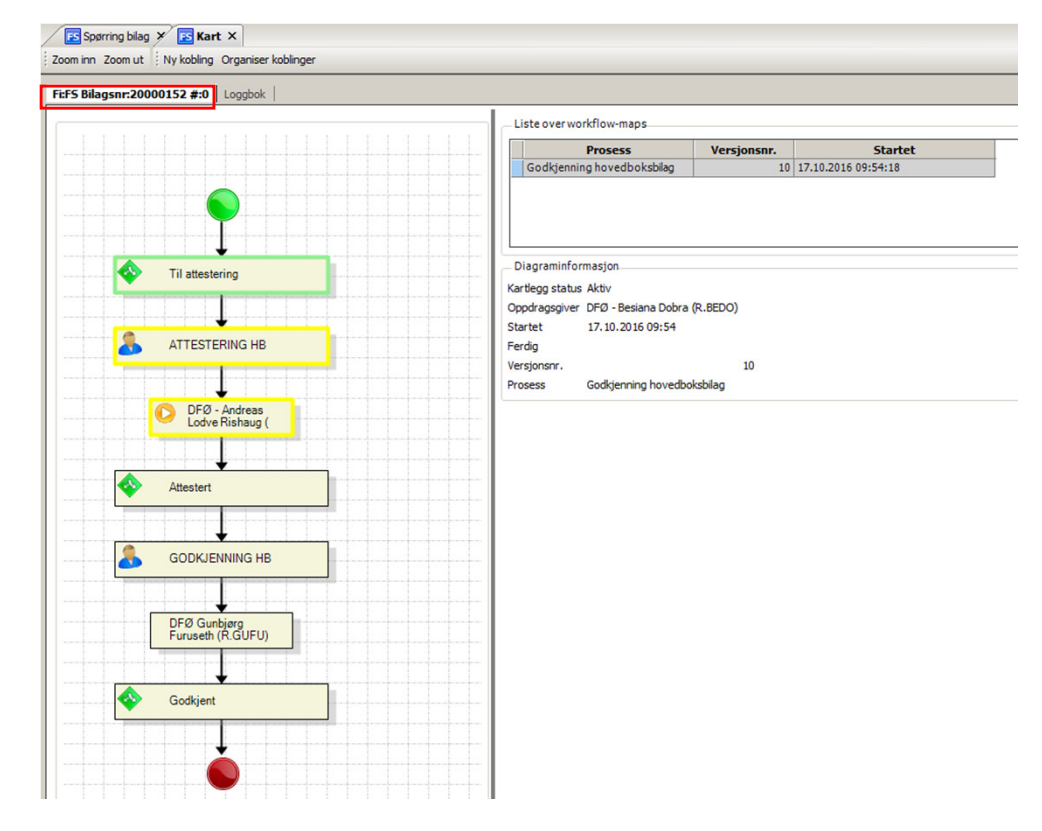

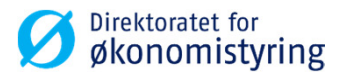

Handling

Ressurs

DFØ - Andreas Lodve Rishaug

DFØ - Besiana Dobra

Dato

17.10.2016 10:09

17.10.2016 10:11

• Grønne bokser angir fullførte trinn.

ES Spørring bilag 🗡 ES Kart 🗙

Fi:FS Bilagsnr:20000153 #:0

Loggbok

Zoom inn Zoom ut Ny kobling Organiser koblinger

Faktura 20000153 er registrert.

Loggbok

Hovedbokstransaksjoner 20000153 (Arbeidsflyt pågår)

Beskrivelse

| 20000153 #:0 Loggbok           |                                                                               |
|--------------------------------|-------------------------------------------------------------------------------|
|                                | Liste over workflow-mans                                                      |
|                                |                                                                               |
|                                | Godkienning hovedboksbilag 10 17.10.2016 10:09:46                             |
|                                |                                                                               |
|                                |                                                                               |
|                                |                                                                               |
| Til attestering                | Oppgaveinformasjon                                                            |
|                                | Oppgavestatus Ferdig                                                          |
| ┟╍┼╍╎╸╉╺╌┼╍╎╍╎╍╎╍╎╍            | Doppave UTU - Andreas Lodive Rishaug (R. ALRL)                                |
| ATTESTERING HB                 | Handling Godkjenne                                                            |
|                                | Klar til behanding 17.10.2016 10:09                                           |
| DFØ - Andreas                  | Oppgave fullført 17.10.2016 10:11                                             |
| Lodve Rishaug (                | Distr.måte Regel                                                              |
|                                | Versjonsnr. 10                                                                |
|                                | Medlem av                                                                     |
|                                |                                                                               |
|                                | Kommentar                                                                     |
| GODKJENNING HB                 |                                                                               |
|                                |                                                                               |
|                                |                                                                               |
| DFØ Gunbjørg<br>Furuseth (R.GU |                                                                               |
|                                |                                                                               |
| <b></b>                        |                                                                               |
| Godkjent                       | Loggedeverdier                                                                |
|                                | KONTO=2997 Interimskonto inn- og utbetalinger                                 |
| <u>t</u>                       | BELØP=1.5                                                                     |
|                                | FIRMA=FS FS Senter for Statlig Økonomistyring<br>KOSTSTED=2020 Kurskoststed 7 |
|                                | KAPPOST=716010 Mellomværende statskassen                                      |
|                                | =R.BEDO DFØ - Besiana Dobra                                                   |
|                                | =20000153                                                                     |

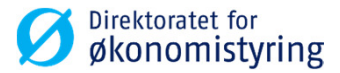

 Bilaget er nå ferdig behandlet og klart for bokføring.

| 🗈 Spørring bilag 🗡 📧 Kart 🗙                  |          |                     |                  |
|----------------------------------------------|----------|---------------------|------------------|
| oom inn Zoom ut Ny kobling Organiser kobling | ger      |                     |                  |
| Fi:FS Bilagsnr:20000153 #:0 Loggbok          |          |                     |                  |
| Beckrivelse                                  | Handling | Ressurs             | Dato             |
| DCSKITTCISC                                  |          | it costing          | Duco             |
| Faktura 20000153 er registrert.              |          | DFØ - Besiana Dobra | 17.10.2016 10:09 |

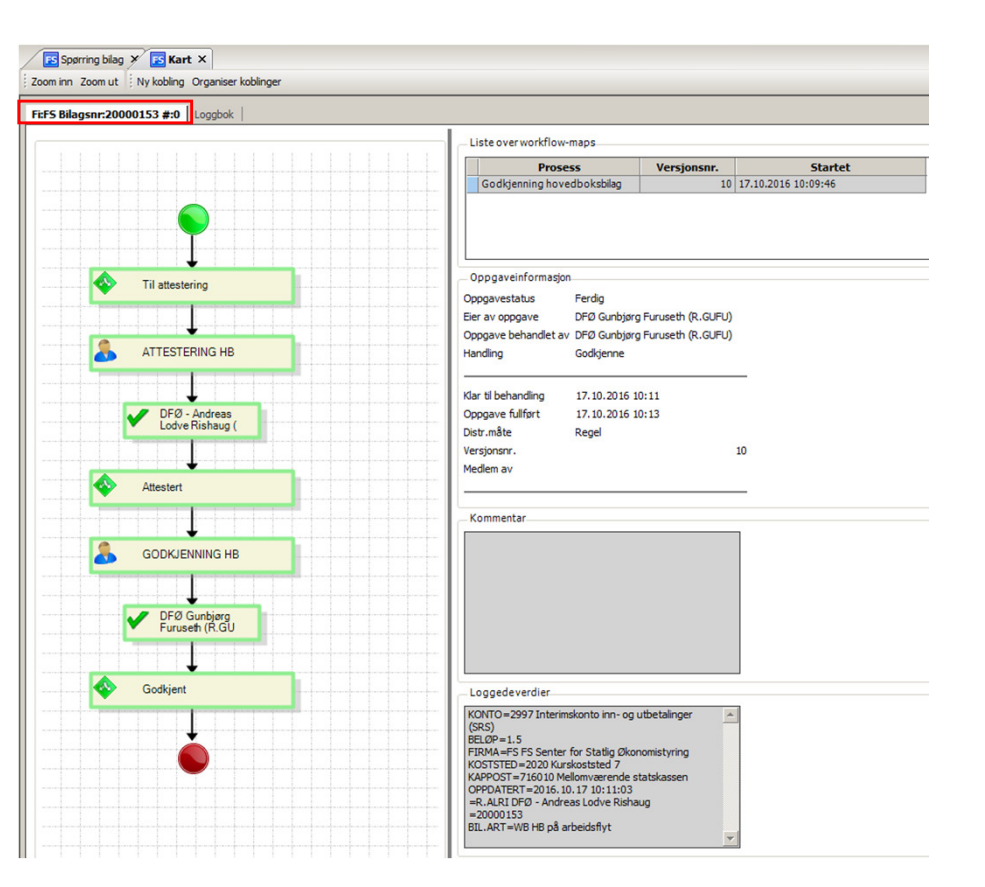

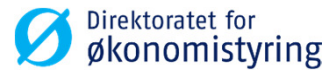

## Endring/sletting av oppgave før godkjenning

- En oppgave som ikke er ferdig behandlet i arbeidsflyt kan endres eller slettes.
- Åpne «Mottaksregistrering av hovedboksbilag» og Tab bort til feltet «Bilagsnr». Skriv inn bilagsnummeret på bilaget du ønsker å endre/slette.
- For å slette bilaget trykk på «Rediger» og «slett».
- Endringer gjøres på samme måte som beskrevet under «Hvordan behandle en avvist oppgave».

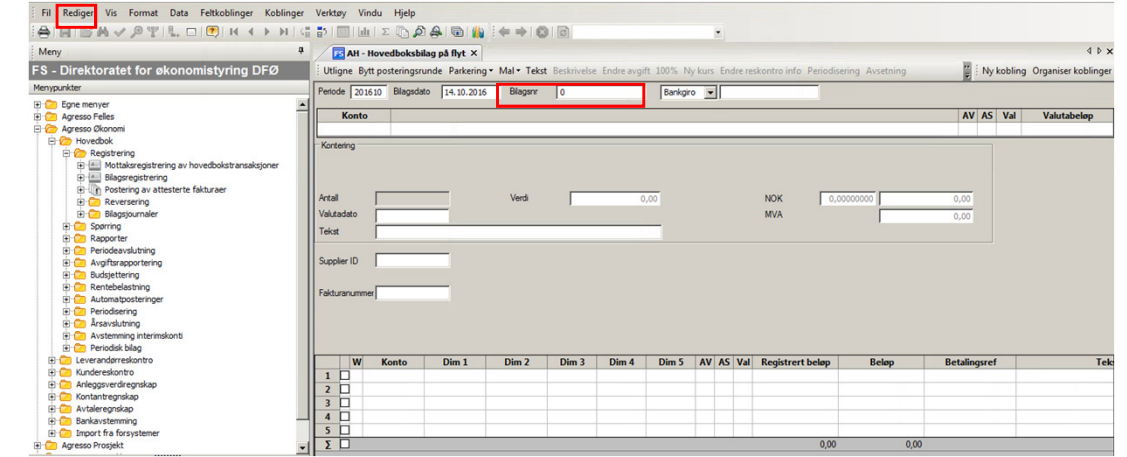

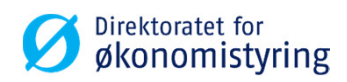

## Oppfølging av bilag i arbeidsflyt

- Viser til rutine 9.1: fullservicekunder har frist til og med månedens 5.virkedag med å godkjenne bilag som skal med på foregående periode.
- Administratorer følger opp bilag i spørringen «poster til oppfølging» for å sikre at fristen overholdes.
- Hvis attestant/godkjenner ikke er til stede før fristen går ut har man to valg. Enten kan DFØ sette inn en vikar for vedkommende eller så kan DFØ manuelt distribuere oppgaven til en annen mottaker.
- Eventuell ny vikar vil motta alle oppgaver som allerede ligger hos godkjenner/attestant. Dette krever imidlertid at vikaren logger ut/inn av Agresso.
- Ta kontakt med DFØ via <u>regnskap@dfo.no</u> hvis dere trenger hjelp til å løse problemer knyttet til bilag i arbeidsflyt.

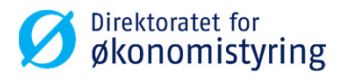

## Hvordan finne igjen oppgavene

- Følgende rapporter og spørringer kan brukes for å følge opp bilag i arbeidsflyt:
- «Poster til oppfølging»
- «Spørring arbeidsflyt»
- «Status arbeidsflyt»
- «Spørring bilag»

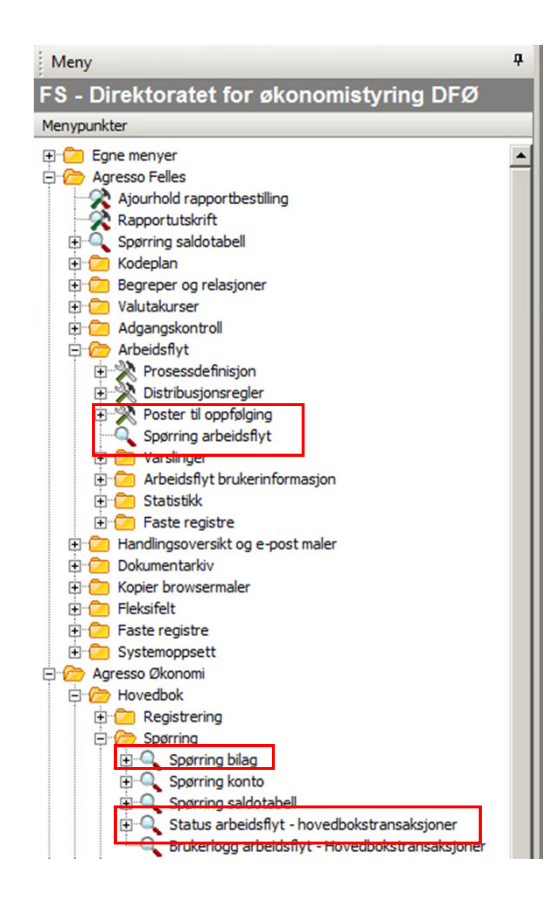

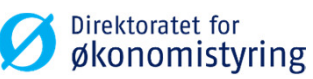

## Poster til oppfølging

- Klikk på forstørrelsesglasset ved «Hovedbokstransaksjoner» for å komme til rapporten.
- I rapporten kan du velge mellom to søketyper: «poster til oppfølging» og «aktive poster».
- Velg ønsket søketype og trykk F7 søk eller «Last» for å kjøre rapporten.

| FS Poster til oppfølging                               | ×                                                    | ana Barra   | r 0             |              |             |                 |          |       |       |       |         |  |  |  |  |
|--------------------------------------------------------|------------------------------------------------------|-------------|-----------------|--------------|-------------|-----------------|----------|-------|-------|-------|---------|--|--|--|--|
| Elementtype Poster til opp                             | Sementtype Poster til oppfølging Manuel distribusjon |             |                 |              |             |                 |          |       |       |       |         |  |  |  |  |
| Elementtype: Hovedb                                    | ookstransaksjoner                                    |             |                 |              |             |                 |          |       |       |       |         |  |  |  |  |
| Søketype<br>✓ Poster til oppfølging<br>☐ Aktive poster |                                                      |             |                 |              |             |                 |          |       |       |       |         |  |  |  |  |
| Zoom Kart                                              | Poster til oppfølging<br>☑                           | Feilmelding | Navn på prosess | Prosesstrinn | Versjonsnr. | Eier av oppgave | Bilagsnr | Konto | Dim 1 | Beløp | Periode |  |  |  |  |
|                                                        | 1                                                    |             |                 |              |             |                 |          |       |       |       |         |  |  |  |  |

| Poster       | til oppfølging ×               |                          |                      |         |
|--------------|--------------------------------|--------------------------|----------------------|---------|
| Omfordel arb | eidsflyt Deaktiver arbeidsflyt | t Slett arbeidsflyt 🗄 Ny | kobling Organiser ko | blinger |
| Elementtype  | Poster til oppfølging Ma       | anuell distribusjon      |                      |         |
| Elementtyp   | e                              |                          |                      |         |
| Zoom         | Elementtype                    | Poster til oppfølging    | Aktive poster        |         |
| <b>.</b>     | Hovedbokstransaksjoner         |                          | 19                   |         |
|              | Hovedbokstransaksjoner         |                          | 19                   |         |

- Poster til oppfølging viser poster som av ulike årsaker har feilet og må følges opp.
- Aktive poster viser alle poster i arbeidsflyt som er aktive.
- Ved å høyreklikke på kolonneoverskriftene får du opp ulike sorteringsmuligheter.
- Klikk på den blå boksen under «Kart» for å få tilgang til arbeidsflytkart og loggbok.

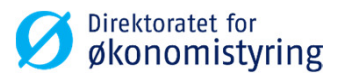

## Spørring arbeidsflyt

- Klikk på forstørrelsesglasset ved «Hovedbokstransaksjoner» for å komme til spørringen.
- I spørringen kan du velge mellom søketypene «Aktive poster» og «Historiske». Hak av for ønsket søketype og trykk F7 søk eller «Last» for å kjøre spørringen.
- Aktive poster her viser det samme som aktive poster på rapporten «poster til oppfølging».
- Historiske viser alle poster med fullført arbeidsflyt som ikke er bokført ennå.
- Klikk på den blå boksen under «Kart» for å få tilgang til arbeidsflytkart og loggbok.

| Spørring arbeidsflyt ×             |              |             |                    |                 |          |       |       |       |         |
|------------------------------------|--------------|-------------|--------------------|-----------------|----------|-------|-------|-------|---------|
| Elementtype Poster                 |              |             |                    |                 |          |       |       |       |         |
| Elementtype: Hovedbokstransaksjone | r            |             |                    |                 |          | _     | _     |       |         |
| Søketype                           |              |             |                    |                 |          |       |       |       |         |
| Historiske                         |              |             |                    |                 |          |       |       |       |         |
| Poster                             |              |             |                    |                 |          |       |       |       |         |
| Kart Navn på prosess               | Prosesstrinn | Versjonsnr. | Status arbeidsflyt | Eier av oppgave | Bilagsnr | Konto | Dim 1 | Beløp | Periode |
|                                    |              |             |                    |                 | 1        | 1     |       |       |         |

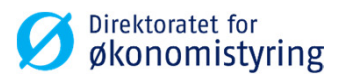

## Status arbeidsflyt

- Trykk F7 søk for å kjøre spørringen.
- Bilde du nå får opp er todelt:
- Venstre del av bildet viser en tabell med alle bilag som fortsatt er aktive i arbeidsflyt. Til forskjell fra aktive poster i «spørring arbeidsflyt» og «poster til oppfølging» vil hele bilaget vises i denne spørringen, ikke bare de poster som fortsatt er aktive.
- Høyre del av bildet viser arbeidsflytkart for den øverste posten i tabellen. Klikk i tabellen for å se arbeidsflytkart for en annen post.
- Den vertikale skillelinjen kan dras til høyre/venstre for å justere skillet mellom venstre og høyre del.

| - 0            | opsett 2 - Søkehet 3 - Resultat | 1     |          |             |               |       | <br>            |
|----------------|---------------------------------|-------|----------|-------------|---------------|-------|-----------------|
|                | 2 - Spikeber   5 - Kesultar     |       |          |             |               |       |                 |
| ▼ A            | ktiv                            | 1     | Aggrege  | ert         |               |       |                 |
| E H            | listoriske                      |       | Spatting | ı oå endrin | inter 🗖       |       |                 |
|                |                                 |       | opening  | i pa ciruin | iger L        |       |                 |
| _              |                                 |       |          |             |               |       |                 |
| ₹ S            | orter etter utvalg              |       |          |             |               |       |                 |
| lal.           |                                 |       |          |             | -             |       |                 |
|                | 1                               |       | -        |             |               |       | <br>            |
|                | Kolonnenavn                     | Vis   | Brudd    | Sort        | Brudd kolonne | Kilde | Opprinnelig     |
| 1              | Prosess                         | Kode  |          | _           |               |       | Prosess         |
| 2              | Trinn                           | Kode  |          |             |               |       | Trinn           |
| 3              | Eier av oppgave                 | Kode  |          |             |               |       | Eier av oppgav  |
| 4              | Status arbeidsflyt              | Tekst |          |             |               |       | Status arbeidsf |
| 5              | BA                              | Kode  |          |             |               |       | BA              |
| 6              | Bilagsnr                        | Kode  |          |             |               |       | Bilagsnr        |
| 7              | #                               | Kode  |          |             |               |       | #               |
| 8              | Bilagsdato                      | Kode  |          |             |               |       | Bilagsdato      |
| 9              | Periode                         | Kode  |          |             |               |       | Periode         |
| 10             | Konto                           | Kode  |          |             |               |       | Konto           |
| 11             | Dim 1                           | Kode  |          |             |               |       | Dim 1           |
| 12             | Dim 2                           | Kode  |          |             |               |       | Dim 2           |
| -              | AV                              | Kode  |          |             |               |       | AV              |
| 13             |                                 | 14 1  |          | _           |               |       | Tekrt           |
| 13             | Tekst                           | Kode  |          |             |               |       | I CK3L          |
| 13<br>14<br>15 | Tekst<br>Val                    | Kode  |          |             |               |       | Val             |

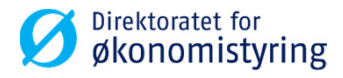

## **Spørring bilag**

 Spørring bilag kan også brukes til å søke opp bilag.

| ▼ A -<br>B -<br>C - | lkke bokførte poster<br>Hovedbok<br>Historisk hovedbok |             |      |       |       | ∀<br>Ø<br>1 | Aggr<br>Skri | Lagre<br>Slette<br>egert<br>vebeskyttet | OK<br>Avbryt  | - |
|---------------------|--------------------------------------------------------|-------------|------|-------|-------|-------------|--------------|-----------------------------------------|---------------|---|
|                     | Kolonnenavn                                            | Vis         | Sort | Brudd | Tekst | <u>-</u>    | Anta         | l rader                                 | 999995<br>Til | _ |
| 1                   | BA                                                     | $\boxtimes$ |      |       |       | AH          |              |                                         |               |   |
| 2                   | Bilagsnr                                               | $\boxtimes$ |      |       |       |             |              |                                         |               |   |
| 3                   | #                                                      | $\boxtimes$ |      |       |       |             |              |                                         |               |   |
| 4                   | Bilagsdato                                             | $\boxtimes$ |      |       |       |             |              |                                         |               |   |
| 5                   | Periode                                                | $\boxtimes$ |      |       |       |             | 2016         | 01                                      | 20160         | 2 |
| 6                   | Konto                                                  | $\boxtimes$ |      |       |       |             |              |                                         |               |   |
| 7                   | Dim1                                                   | $\boxtimes$ |      |       |       |             |              |                                         |               |   |
| 8                   | Dim2                                                   | $\boxtimes$ |      |       |       |             |              |                                         |               |   |
| 9                   | Dim3                                                   |             |      |       |       |             |              |                                         |               |   |
| 10                  | Dim4                                                   |             |      |       |       |             |              |                                         |               |   |
| 11                  | Dim5                                                   |             |      |       |       |             |              |                                         |               |   |
| 12                  | Dim6                                                   |             |      |       |       |             |              |                                         |               | _ |

| A    | kke bokførte poster |             |      |       |       |    | A        | Lag      | gre       | OK      |   |
|------|---------------------|-------------|------|-------|-------|----|----------|----------|-----------|---------|---|
| 7 в. | Hovedbok            |             |      |       |       |    | ø        | Sle      | tte       | Avbryt  |   |
| - c  | Historisk hovedbok  |             |      |       |       |    | <u> </u> | Aggreg   | ert       |         |   |
|      |                     |             |      |       |       |    |          | Skrivel  | reskuttet | 2       |   |
|      |                     |             |      |       |       | _  | <u> </u> | 01411/01 |           |         |   |
|      |                     |             |      |       |       | -  |          | Antall   | ader      | 1 99995 |   |
|      | Kolonnenavn         | Vis         | Sort | Brudd | Tekst |    | Fra      |          |           | Til     | T |
| 1    | BA                  | $\boxtimes$ |      |       |       | H1 |          |          |           |         | ĺ |
| 2    | Bilagsnr            | $\boxtimes$ |      |       |       |    |          |          |           |         | 1 |
| 3    | #                   | $\boxtimes$ |      |       |       |    |          |          |           |         | 1 |
| 4    | Bilagsdato          | $\boxtimes$ |      |       |       |    |          |          |           |         | l |
| 5    | Periode             | $\boxtimes$ |      |       |       |    |          | 201601   |           | 201602  |   |
| 6    | Konto               | $\boxtimes$ |      |       |       |    |          |          |           |         | 1 |
| 7    | Dim1                | $\boxtimes$ |      |       |       |    |          |          |           |         | 1 |
| 8    | Dim2                | $\boxtimes$ |      |       |       |    |          |          |           |         | 1 |
| 9    | Dim3                |             |      |       |       |    |          |          |           |         | 1 |
| 10   | Dim4                |             |      |       |       |    |          |          |           |         | 1 |
| 11   | Dim5                |             |      |       |       |    |          |          |           |         | l |
| 10   | Dim6                |             |      |       |       |    |          |          |           |         | 1 |

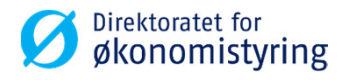

## **Omfordeling arbeidsflyt**

- Feil eller mangler i distribusjonsreglene medfører at arbeidsflyten feiler. Dette vil avdekkes i spørringen «Poster til oppfølging».
- Etter at feilen er korrigert må disse bilagene sendes i ny arbeidsflyt.
- I «Poster til oppfølging» haker du av linjene som skal sendes i ny arbeidsflyt og klikker på «Omfordel arbeidsflyt».

| ordel a                           | arbeidsfly                      | t Deak        | tiver arbeidsfly | t Slett arbeidsfl                  | yt 🕴 Ny koblin             | g Organiser kob                | blinger     |            |          |              |                      |
|-----------------------------------|---------------------------------|---------------|------------------|------------------------------------|----------------------------|--------------------------------|-------------|------------|----------|--------------|----------------------|
| mentt                             | ype Po                          | ster ti       | l oppfølging     | Manuell distrib                    | usjon                      |                                |             |            |          |              |                      |
| El                                | ementtyp                        | oe: Hov       | edbokstransal    | sjoner                             |                            |                                |             |            |          |              |                      |
| økety<br>  Pos<br>  Akti<br>oster | pe<br>ter til opp<br>ive poster | ofølging<br>r |                  |                                    |                            |                                |             |            |          |              |                      |
|                                   | Zoom                            | Kart          | Poster til       | Feilmelding                        | Navn på p                  | Prosesstri                     | Versjonsnr. | Eier av op | Bilagsnr | Konto        | Dim                  |
|                                   |                                 |               | <b>V</b>         |                                    |                            |                                |             |            |          |              |                      |
|                                   | <b>Q</b>                        |               | 2                | Skulle ha blitt                    | Godkjenning                | Attestering H                  | 9           |            | 20000001 | 6360         | 3083                 |
|                                   | 9                               |               | 2                | Skulle ha blitt                    | Godkjenning                | Attestering H                  | 9           |            | 2000002  | 6365         | 2220                 |
|                                   | 9                               |               |                  | Skulle ha blitt                    | Godkjenning                | Attestering H                  | 9           |            | 2000003  | 6300         | 6010                 |
|                                   |                                 |               |                  | Skulla ha blitt                    | Godkienning                | Attestering H                  | 9           |            | 20000005 | 6303         |                      |
|                                   |                                 |               | Y I              | Skulle na blitt                    | overgenning                |                                |             |            | 20000000 | 0333         | 6230                 |
| <ul> <li>✓</li> <li>✓</li> </ul>  |                                 |               | V V              | Skulle ha blitt                    | Godkjenning                | Attestering H                  | 9           |            | 20000005 | 6393         | 6230<br>2020         |
|                                   | 2                               |               | N<br>N           | Skulle ha blitt<br>Skulle ha blitt | Godkjenning<br>Godkjenning | Attestering H<br>Attestering H | 9           |            | 20000005 | 6393<br>6393 | 6230<br>2020<br>6010 |

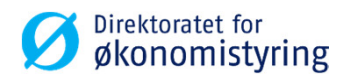

## **Omfordeling arbeidsflyt**

• En dialogboks vil åpne seg. Trykk «Lagre» for å starte arbeidsflyten på nytt etter gjeldende distribusjonsregler.

|        | oster    | til oppfe    | ølging  | ×                          |                                                        |                            |                |             |                 | ٩  |
|--------|----------|--------------|---------|----------------------------|--------------------------------------------------------|----------------------------|----------------|-------------|-----------------|----|
| Omford | el arbei | idsflyt [    | eaktive | er arbeidsflyt Slett arbei | idsflyt Ny kobling Organiser koblinger                 |                            |                |             |                 |    |
|        |          | _            |         |                            |                                                        |                            |                |             |                 | _  |
| Elemer | nttype   | Poste        | r til o | ppfølging Manuell di       | stribusjon                                             |                            |                |             |                 |    |
| i      | Eleme    | nttype: H    | loved   | bokstransaksjoner          |                                                        |                            |                |             |                 |    |
|        |          |              |         |                            |                                                        |                            |                |             |                 |    |
| Søke   | type     |              |         |                            | Omfordel arbeidsflyt                                   | X                          |                |             |                 |    |
| ✓ P    | oster t  | til oppfølgi | ing     |                            | * Vela omfordelingsmetode                              |                            |                |             |                 |    |
|        | ktive o  | oster        |         |                            | Doprinnelia version. Fullstendia omfordelina.          | <b>•</b>                   |                |             |                 |    |
| _      |          |              |         |                            |                                                        |                            |                |             |                 |    |
| Post   | er       |              |         |                            | 🔳 Lagre 🛛 🔛 Avbryt                                     |                            |                |             |                 |    |
|        | Zo       | om Ka        | art     | Poster til oppfølging      |                                                        |                            | Prosesstrinn   | Versjonsnr. | Eier av oppgave | -  |
|        |          |              |         | 2                          |                                                        |                            |                |             |                 |    |
|        |          | <b>S</b>     | 3       | V                          | Fant ingen gyldige regler                              | Godkjenning hovedboksbilag | Attestering HB | 9           |                 | 1- |
|        |          | 9            | 3       | 1                          | Fant ingen gyldige regler                              | Godkjenning hovedboksbilag | Godkjenning HB | 9           |                 | 1  |
|        |          | 3            | 3       | 1                          | Fantingen gyldige regler                               | Godkjenning hovedboksbilag | Godkjenning HB | 9           |                 |    |
|        |          | <b>R E</b>   | 3       | 1                          | Fant ingen gyldige regler                              | Godkjenning hovedboksbilag | Godkjenning HB | 9           |                 |    |
|        |          | ۹ 🗉          | 3       | 1                          | Fant ingen gyldige regler                              | Godkjenning hovedboksbilag | Godkjenning HB | 9           |                 |    |
|        |          | 3            | 3       | V                          | Skulle ha blitt videresendt, men ingen leder er angitt | Godkjenning hovedboksbilag | Attestering HB | 9           |                 |    |
|        |          | <b>S</b>     | 3       | 1                          | Skulle ha blitt videresendt, men ingen leder er angitt | Godkjenning hovedboksbilag | Attestering HB | 9           |                 |    |
|        |          | <b>S</b>     | 3       | V                          | Skulle ha blitt videresendt, men ingen leder er angitt | Godkjenning hovedboksbilag | Attestering HB | 9           |                 |    |
|        |          | <b>R E</b>   | 3       | 1                          | Skulle ha blitt videresendt, men ingen leder er angitt | Godkjenning hovedboksbilag | Attestering HB | 9           |                 | 1  |
|        |          | 9            | 3       | 1                          | Skulle ha blitt videresendt, men ingen leder er angitt | Godkjenning hovedboksbilag | Attestering HB | 9           |                 |    |
|        |          | <b>S</b>     | 3       | 1                          | Skulle ha blitt videresendt, men ingen leder er angitt | Godkjenning hovedboksbilag | Attestering HB | 9           |                 |    |
|        |          | 9            | 3       | V                          | Skulle ha blitt videresendt, men ingen leder er angitt | Godkjenning hovedboksbilag | Attestering HB | 9           |                 |    |
|        |          | <b>R</b>     | 3       | 1                          | Skulle ha blitt videresendt, men ingen leder er angitt | Godkjenning hovedboksbilag | Attestering HB | 9           |                 | 1  |
|        | 1        | 3            | 3       |                            | Skulle ha blitt videresendt, men ingen leder er angitt | Godkienning hovedboksbilag | Attestering HB | 9           |                 | -  |

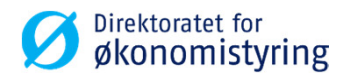

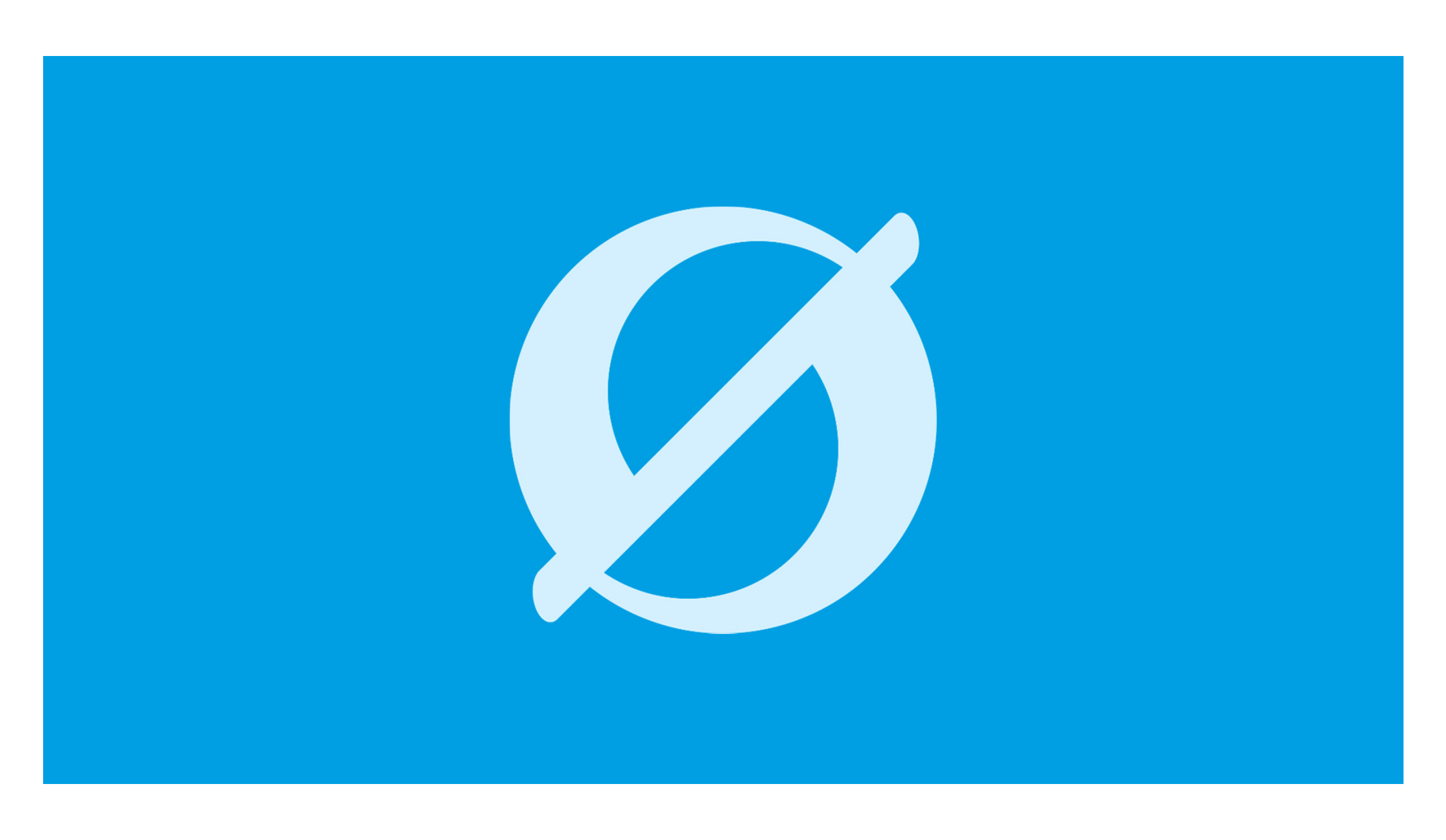

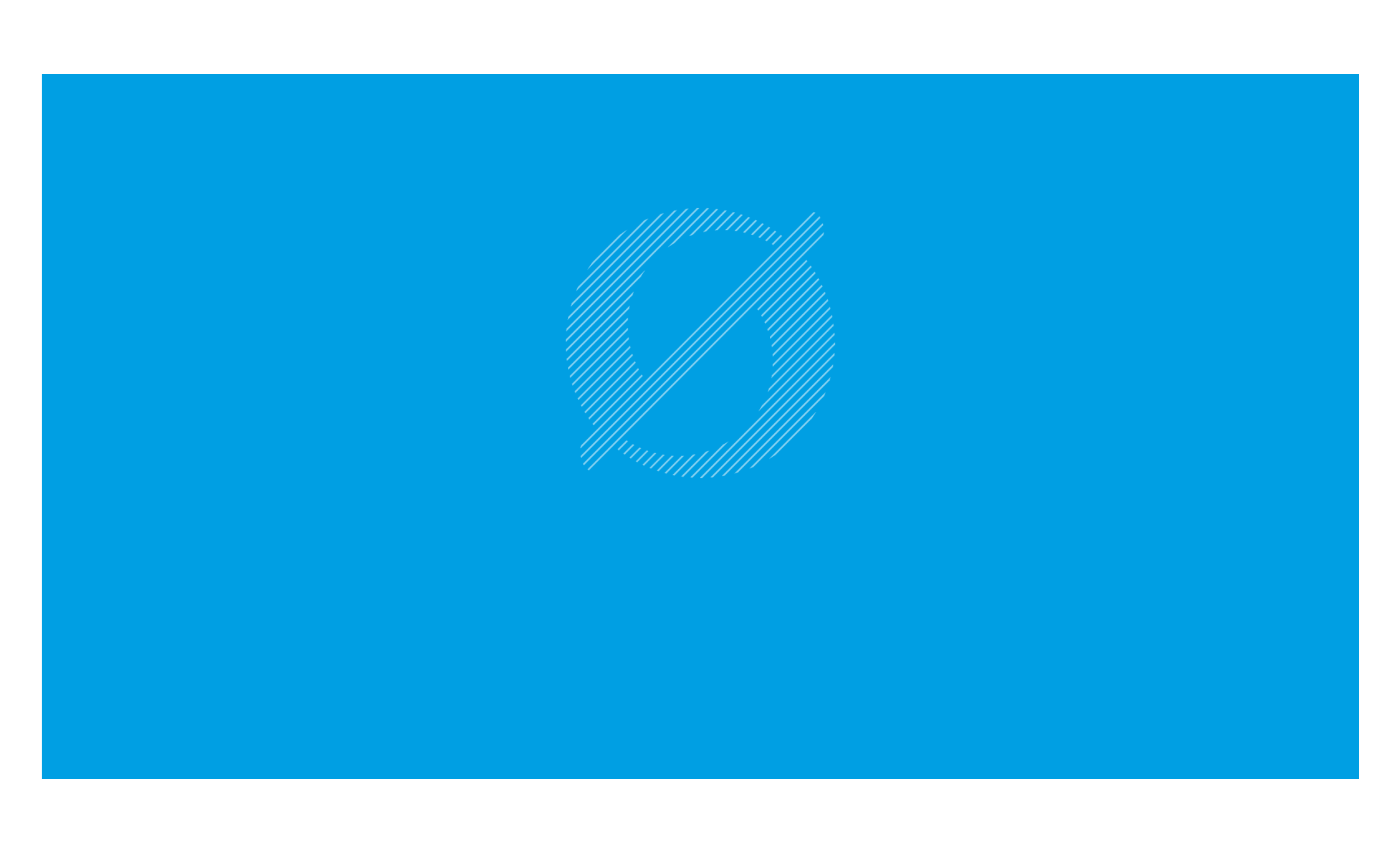